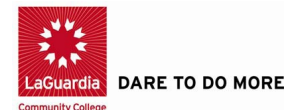

## STEPS TO ENTER CUNY CEAFE SCORES IN EDUCOSOFT

1. After login, select your class/section and create a hand graded assignment:

| EducoSoft La<br>education & your fingertips                                                                                               | Guardia Community                                                                                            | College                                                                                                  |
|----------------------------------------------------------------------------------------------------|----------------------------------------------------------------------------------------------------|----------------------------------------------------------------------------------------------------|
| Home Roster Tools Lecture Notes                                                                                                    | Assessments Resources                                                                                        | Communication User Management R                                                                          |
| Fall I, 2012 (9/10/2012 - 12/27/2012)                                                                                                    | View/Create                                                                                                  | 1575 [18243]                                                                                             |
| Student List                                                                                                    | Scores<br>Import Assessments<br>My Question Bank                                                             |                                                                                                    |
| 1. Click on Student Name to ac<br>2. Click on E-Mail ID to send an<br>3. Select multiple check boxes at<br>4. Click on Individual Grade R | Print Submitted Assessme<br>DropBox<br>no click on E-mail button to sena<br>teport to view summary and detai | ent test time and view score for an assessment f<br>an e-mail to multiple students.<br>led grade report. |
| Total No. of Students: 28 Total                                                                                                    | No. of Guest Students: 0                                                                                     |                                                                                                    |
|                                                                                                    | <u>E-Mail Id</u>                                                                                             | Last Login                                                                                               |
| Contraction € your fingertips LaGuard<br>Home Roster Tools Lecture Notes Assesses<br>Fall L 2012 (9/10/2012 - 12/27/2012)   MAT09         | ia Community College<br>ments Resources Communicati                                                          | on User Management Reports Support FAQ<br>13]                                                            |
| View/Create Assessment                                                                                                    |                                                                                                    |                                                                                                    |
| List of Assessments are displayed. To View/Ed                                                                                             | dit Assessment, click "View/Edit" link. To C                                                                 | Create Assessment click "Create" button.                                                                 |
| Grading Period All 💌 G                                                                                                    | Grade Book Category All                                                                                      | Search                                                                                                   |

| Active | All        |                        |       | CLICK O        | N CREAT       | E          | Filter By       |
|--------|------------|------------------------|-------|----------------|---------------|------------|-----------------|
|        |            |                        |       |                | 🐏 Create      | Set Prerec | quisites 🔅 Chan |
|        | TEST TITLE | Grade Book<br>Category | # Q's | Hax<br>Attempt | Time<br>Limit | Mode       | EXPIRES         |

Home Roster Tools Lecture Notes Assessments Resources Commu

Fall I, 2012 (9/10/2012 - 12/27/2012) | MAT096 - Elementary Algebra | 1575

## Add Assessment

| Add New Assessment                                                                                                    |                                           |
|----------------------------------------------------------------------------------------------------|-------------------------------------------|
| Assessment Type                                                                                                    | Online                                    |
| * Title                                                                                                    | Hand graded<br>Score T/S/Practice/Review  |
| * Recipients                                                                                                    | All Students     O Groups of Students     |
| Select assessment mode (based or<br>based of the second second se | n predefined setting or custom settings). |

2. Enter the title for the assessment, select the grade book category, select the date and maximum score:

| Concentration & your fingers | LaGuardia C                | community College               |                                         |
|------------------------------|----------------------------|---------------------------------|-----------------------------------------|
| Home Roster Tools L          | ecture Notes Assessment    | s Resources Communication       | User Management                         |
| Fall I, 2012 (9/10/2012      | - 12/27/2012)   MAT096 - E | ementary Algebra   1575 [18243] | l i i i i i i i i i i i i i i i i i i i |
| Add Assessment               |                            |                                 |                                         |
| Add New Assess               | ment                       |                                 |                                         |
| Assessment Ty                | pe Hand grad               | ed 💌                            |                                         |
| * Title                      | CUNY Final                 |                                 |                                         |
| * Recipients                 | All Stud                   | ents OGroups of Students No Stu | dent Groups                             |
| * Category                   | Select a C                 | ategory                         |                                         |
| Weight                       | 1                          |                                 |                                         |
| * Assessment da              | te Select Date             |                                 |                                         |
| Max Score                    |                            |                                 |                                         |

## Add Assessment

| Hand graded       UNY Final       All Students     Groups of Students |  |  |  |  |  |
|-----------------------------------------------------------------------|--|--|--|--|--|
| Hand graded  CUNY Final  All Students  Groups of Students             |  |  |  |  |  |
| OUNY Final<br>All Students<br>Groups of Students                      |  |  |  |  |  |
| All Students O Groups of Students                                     |  |  |  |  |  |
|                                                                       |  |  |  |  |  |
|                                                                       |  |  |  |  |  |
| Select a Category                                                     |  |  |  |  |  |
| Online Homework Professor's Tests/Quizzes                             |  |  |  |  |  |
| Two Departmental Exams<br>Final Online Pre-test<br>Math Lab Sheets    |  |  |  |  |  |
| Math Lab Sheets                                                       |  |  |  |  |  |
|                                                                       |  |  |  |  |  |

## Add Assessment

| Add New Assessment |       |       |            |       |        |    |    |    |       |
|--------------------|-------|-------|------------|-------|--------|----|----|----|-------|
| Assessment Type    | Hai   | nd ar | aded<br>De | ecemi | per 20 | 12 | •  | •  |       |
| * Title            |       | s     | м          | т     | W      | T  | F  | S  |       |
| * Recipients       | 48    | 25    | 26         | 27    | 28     | 29 | 30 | 1  | its ( |
|                    | 49    | 2     | 3          | 4     | 5      | 6  | 7  | 8  |       |
|                    | 50    | 9     | 10         | 11    | 12     | 13 | 14 | 15 |       |
| * Category         | 51    | 16    | 17         | 18    | 19     | 20 | 21 | 22 |       |
|                    | 52    | 23    | 24         | 25    | 26     | 27 | 28 | 29 |       |
| weight             | 1     | 30    | 31         | 1     | 2      | 3  | 4  | 5  |       |
| * Assessment date  | Selec | t Dat | e          |       | E      |    |    |    |       |
| Max Score          |       |       |            |       | -      | Г  |    |    |       |
|                    |       |       |            |       |        |    |    |    |       |
|                    |       |       |            |       |        |    |    |    |       |

Fall I, 2012 (9/10/2012 - 12/27/2012) | MAT096 - Elementary Algebra | 1575 [18243]

| Add New Assessment |                                                     |
|--------------------|-----------------------------------------------------|
| Assessment Type    | Hand graded                                         |
| * Title            | CUNY Final                                          |
| * Recipients       | All Students O Groups of Students No Student Groups |
|                    |                                                     |
| * Category         | CUNY Final Exam                                     |
| Weight             | 1                                                   |
| * Assessment date  | 12/22/2012                                          |
| Max Score          | 100                                                 |
|                    |                                                     |
|                    |                                                     |
|                    | Continue                                            |

When your screen looks as the one above, click on Continue

3. On the next screen enter the score for each student:

| EducoSoft LaGuardia Community College |               |                             |                        |               |  |  |
|---------------------------------------|---------------|-----------------------------|------------------------|---------------|--|--|
| ne Roster Tools Le                    | cture Notes A | ssessments Resources C      | ommunication User Mana | gement Report |  |  |
| all I, 2012 (9/10/2012 -              | 12/27/2012)   | MAT096 - Elementary Algebra | 1575 [18243]           |               |  |  |
| Hand Graded Scores                    |               |                             |                        |               |  |  |
| Assessment Title :                    | CUNY Final    |                             |                        |               |  |  |
| Adjust All Scores By                  |               | Adjust                      |                        |               |  |  |
|                                       |               |                             |                        |               |  |  |
| Student                               |               | Raw Score                   | %Score                 |               |  |  |
| campbelll, jermaine                   |               |                             |                        |               |  |  |
| castillo, Yenci                       |               |                             |                        |               |  |  |
| chung, thi                            |               |                             |                        |               |  |  |
| djie, frensen                         |               |                             |                        |               |  |  |
| Gamboa, Ivan Rey                      |               |                             |                        |               |  |  |
| guerrero, cyndy                       |               |                             |                        |               |  |  |
| Guobadia, Melissa                     |               |                             |                        |               |  |  |
| hussain, adnan                        |               |                             |                        |               |  |  |
| Jackson, Nakia                        |               |                             |                        |               |  |  |
| Jogeeah, Andrew                       |               |                             |                        |               |  |  |
| Kandros, Aristomenis                  |               |                             |                        |               |  |  |
|                                       |               |                             | Save                   | ancel         |  |  |
|                                       |               |                             | Jave Ca                | meer          |  |  |

Click on **Save** when you are done entering all the scores.